## 1.เข้าไป <u>https://admissions.src.ku.ac.th/</u> เลือกสมัครเข้าศึกษาตามรูปภาพ

| 🔕 ระบบจับเข้าสึกษา มหาวิทยาล้องกษตระ 🗙 🥥             | njtastpif X +                                                                                                    | v - 8 ×                                          |
|------------------------------------------------------|----------------------------------------------------------------------------------------------------|--------------------------------------------------|
| ← → C ☆ 🔒 admissions.src.ku                          | Lacth                                                                                                    | 년 🌣 🍕 🏚 🖬 🚳 🗄                                    |
|                                                      | มรับเข้าศึกษา<br><sup>เยเกษณรศาสตร์ วิทยาเขตศรีราชา</sup>                                                                             |                                                  |
| ະພາກມລົ <b>ງ</b><br>ຫຼັດດະນັກສົດແລ                   | สมัครเข้าศึกษา ลงทะเบียน My TCAS คู่มือนิสิตใหม่ ปี 2565 ปฏิทินกิจกรรมนิสิตใหม่ 2565                                                  |                                                  |
| สมครเขาคาษา<br>ตรวจสอบ/แก้ไขข้อมูล                   | ประกาศรีมนุคคลเข้าศึกษาระดิมปริมหาศาริ โครงการขยายโอกาสทางการศึกษา D 2566 (TCAS รอบที่ 1) <u>สมัครเข้าศึกษา</u> กระจลของแห <u>าใบ</u> |                                                  |
| รายงานการชำระเงินค่าสมัคร                            | ปฏิทินการรับสมัครศัดเลือกบุคคลเข้าศึกษา ประจำปี 2565 (TA566)                                                                          | 感謝病                                              |
| รายงานการชำระเงินค่าธรรมเนียม<br>เข้าสู่ระบบ (Admin) | พันพิมแจ้งข่ารเก่าธรรมเดียบการศึกษามิสิตใหม่ 0 2565                                                                                   |                                                  |
|                                                      | เทณที่การเกียบวุฒิการศึกษาต่างประเทศ ระดับการศึกษาขึ้นพื้นฐาน                                                                         |                                                  |
| ดาวน์โหลดเอกสาร                                      |                                                                                                    | ปฏิทินกิจกรรมนิสิตใหม่ 2565                      |
|                                                      |                                                                                                    | นิสิตใหม่เข้าร่วมกลุ่มคณะ                        |
|                                                      |                                                                                                    | คู่มือนิสิตใหม่ ปี 2565<br>(การชั้นทะเบียนนิสิต) |
|                                                      | ประกาศจันสมัคร หลักสูตร คำธรรมเนียมในเปิก ข้อบังคืม ระเบียบการแต่งทาย                                                                 | <b>STCAS</b>                                     |

## 2.ระบุเลขบัตรประชาชนหรือเลขบัตรอื่นๆ กดยืนยันข้อมูล/ขั้นตอนถัดไป

| O sportunition unitervisioners x O m tastadf x +                           |                                                            | , _ <b>∂</b> × |  |  |  |
|----------------------------------------------------------------------------|------------------------------------------------------------|----------------|--|--|--|
| ← → C △                                                                    |                                                            | a 🖈 🔍 🕸 🖬 🚳 E  |  |  |  |
| l l l l l l l l l l l l l l l l l l l                                      | Constant uncean and a constant                             |                |  |  |  |
|                                                                            | ช้อมูล โครงการ/∛งหวัด/เลขบัตรประชาชน                       |                |  |  |  |
| ให้ผู้สมัครเข้าศึกษาอ่านรายละเอียดประกาศรับสมัครเข้าศึกษาให้ละเอียด        |                                                            |                |  |  |  |
| 1.เลือกโครงการ โครงการขยายโอกาสทางการศึกษา ปีการศึกษา 2566 (TCAS 1) 👻      |                                                            |                |  |  |  |
| 2.ระบุจังหรัดโรงเรียน ระบุจังหวัดโรงเรียนที่ศึกษา-                         | <b>]</b> ∙                                                 |                |  |  |  |
| 3.เลขบัตรประชาชน เลขบัตรประชาชน 13 หลัก                                    | * 13 wǎn                                                   |                |  |  |  |
| * ไปแลน Passport หรือเลขปตรอื่น คลิก*                                      |                                                            |                |  |  |  |
|                                                                            | ยืนยันข้อมูล/ขั้นดอนถัดไป                                  |                |  |  |  |
|                                                                            | บ้อนกลับ                                                   |                |  |  |  |
|                                                                            | น้อมุลติดต่อ                                               |                |  |  |  |
| สอบเกาะทั่งบุลารกละเมือง โทร 06-5716-2627 ในวัฒนวลาราชการ 08.30 – 16.30 พ. |                                                            |                |  |  |  |
| พบปัญหาก                                                                   | กระสมัคร โพร 065-716-2624 ในวันเวลาราชการ 08.30 – 16.30 น. |                |  |  |  |

| 2 | ข้ำเตดาเพื่ | 1 ह | ารอกข้อบดพื่ | ,<br>บสาบบ | นี่ดกรดก   | าเสร็จก   | ดศึบ | เ้าเจ้า | อาเด/จ้    | ະ<br>ໂຳເຫລາ | เก้ด  | 1,1 |
|---|-------------|-----|--------------|------------|------------|-----------|------|---------|------------|-------------|-------|-----|
| 2 |             | 11  | เรอบบอยู่เลพ | កណីក្រេខ   | 91.0119.01 | 12849.411 | ทยนช | ונאנ    | ย ผู้ พ/ 1 | INNEL       | 99161 | ۶П  |

| 📀 ຈະນະພົມເຮົາສັກຫາ ມາກາ້າແມ່ກັບການທະະ 🗙 🎯 m_tcas1.pdf 🛛 🗙       | +                                                           |                                                      | v = 0 ×                                                     |  |  |  |  |
|-----------------------------------------------------------------|-------------------------------------------------------------|------------------------------------------------------|-------------------------------------------------------------|--|--|--|--|
| ← → ♂ ☆ 🔒 eduserv.src.ku.ac.th/Admission/register3.php          |                                                             |                                                      | 년 🎓 🔍 🕸 🖬 🚳 🗄                                               |  |  |  |  |
|                                                                 |                                                             |                                                      |                                                             |  |  |  |  |
| ขั้นดอนที่ 1.ข้อมูลพื้นฐาน ขั้นดอนที่ 2 เอกสาร ปพ.1/บัตร ขั้นดอ | มนที่ 3 Portfolio ถอยกลับ                                   |                                                      |                                                             |  |  |  |  |
|                                                                 | คณะหลั                                                      | ักสูดร                                               |                                                             |  |  |  |  |
| <เลือกสมัครอันดับ 1 หลักสูตรสาขา>                               | v                                                           | <เลือกสมัครอันดับ 2 หลักสูตรสาขา>                    | · · · · · · · · · · · · · · · · · · ·                       |  |  |  |  |
|                                                                 |                                                             | K. 8+1×                                              |                                                             |  |  |  |  |
|                                                                 | ข่อมูลสวนด้                                                 | าวผูลมคร                                             |                                                             |  |  |  |  |
| เลขมัตร * 1209301106422                                         | วันเกิด * -เลือก- •                                         | เดือนเกิด * เดือนเกิด *                              | ปีเกิด* ปี พ.ศ. เกิด 💙                                      |  |  |  |  |
| ตำน่าหน้า * _เลือกคำน่าหน้า ⊺H- ❤                               | ชื่อ * ชื่อภาษาไทยของผู้สมัคร                               | สกุล * นามสกุลภาษาไทย                                |                                                             |  |  |  |  |
| ศำนำหน้า *เลือกคำนำหน้า EN- ❤                                   | Name * ชื่อภาษาอังกฤษของผู้สมัคร                            | SurName * มามสกุลของผู้สมัคร                         |                                                             |  |  |  |  |
| สัญชาติ *เลือกสัญชาติของผู้สมัคร                                | ► เชื้อชาติ *เลือกเชื้อชาติของผู้สมัคร                      | ั ศาสนา *เลือกศ                                      | าสนาของผู้สมัคร                                             |  |  |  |  |
|                                                                 | ข้อมูลที่อยู่ผู้สมัครที่                                    | สามารถติดต่อได้                                      |                                                             |  |  |  |  |
| บ้านเลขที่ * ที่อยู่ของผู้สมัคร                                 |                                                             | หมู่ที่ หมู่ที่ ถนน ถนน                              | ส90 ส90                                                     |  |  |  |  |
| จังหวัด *เลือกจังหวัด <b>v</b>                                  | อำเภอ *เลือกจังหวัดก่อน 🗸                                   | ต่าบล *เลือกอำเภอก่อน <b>*</b>                       | ไปรษณีย์ *                                                  |  |  |  |  |
| โทรศัพท์บ้าน * หมายเลขโทรศัพท์บ้าน                              | มือถือ * หมายเลขมือถือของผู้สมัคร                           | E-mail e-mail                                        |                                                             |  |  |  |  |
|                                                                 | ข้อมูลกา                                                    | รเรียน                                               |                                                             |  |  |  |  |
| จังหวัด รร.*เลือกจังหวัด 🗸                                      | อำเภอ รร.*เลือกจังหวัดก่อน 👻                                | ตำบล รร.*เลือกอำเภอก่อน <b>∽</b>                     | รหัสไปรษณีย์*เดือกด่าบลก่อน *                               |  |  |  |  |
| โรงเวียน *เลือกจังหวัด/อ่าเภอ                                   | ~                                                           |                                                      |                                                             |  |  |  |  |
| วุฒิการศึกษา"ระบุวุฒิการศึกษา 👻                                 | สายการเรียน*ระบุสายการเรียน *                               | สายการเรียนอื่น* สายการเรียนอื่น/GED                 |                                                             |  |  |  |  |
| <b>เกรด</b> * เกรดเฉลียสะสม เช่น 3.12                           | <b>หน่วยกิดกลุ่มคณิตฯ</b> * หน่วยกิดกลุ่มคณิตศาสตร์ เช่น 10 | หน่วยกิดกลุ่มวิทยฯ* หน่วยกิดกลุ่มวิทยาศาสตร์ เช่น 11 | <b>หน่วยกิดกลุ่มอังกฤษ</b> * หน่วยกิดกลุ่มภาษาอังกฤษ เช่น 9 |  |  |  |  |
| บ้อมูลรายใต้ของบิดามารดา/ปี                                     |                                                             |                                                      |                                                             |  |  |  |  |
| ดำนำหน้า ดำนำหน้าชื่อบิดา                                       | ชื่อมีดา ชื่อมิดา(ภาษาไทย)                                  | นามสกุลบิดา นามสกุลบิดา(ไทย)                         | เบอร์โทรบิดา เบอร์โทร ไม่มีระบุ 0                           |  |  |  |  |
| ศำนำหน้า ดำนำหน้าชื่อมารดา                                      | ชื่ <mark>อมารดา</mark> ชื่อมารดา(ภาษาไทย)                  | นามสกุล นามสกุลมารดา(ใทย)                            | เบอร์โทรมารดา เบอร์โทร ไม่มีระบุ 0                          |  |  |  |  |
| รางได้เฉลี่ยปีละ * รายได้ของบิดามารดา เฉลี่ยปีละ                | ร ใต้แล้ยปีละ * รายได้ของปิตามารดา เลลี้ยปีละ               |                                                      |                                                             |  |  |  |  |
|                                                                 | <บันทึกข้อมูลและ                                            | วขั้นดอนต่อไป>                                       |                                                             |  |  |  |  |

4.ขั้นตอนที่ 2 เอกสารใบปพ.1/บัตร เมื่อเลือกไฟล์เสร็จกดบันทึกการอัพโหลดเอกสาร และตรวจสอบรูปภาพในระบบ หาก แสดงถูกต้องกดยืนยัน/ขั้นตอนถัดไป

| โอมูลพื้นฐาน ขั้นตอนที่ 2 เอกสาร ปห.1/บัตร ขึ้นตอนที่ 3 Portfolio                                                                                                    |                                                                                                    |                                       |  |  |  |  |  |
|----------------------------------------------------------------------------------------------------|----------------------------------------------------------------------------------------------------|---------------------------------------|--|--|--|--|--|
| )ม 1: (5 กาด ที่กำลังศักษา หรือ 6 กาด สำหรับผู้สำหรับ ประ1 ได้ทำให้สะ pot หรือ ipo นาสิทธาการไปกัน 10 Mb. ตอไปส                                                                                                    |                                                                                                    |                                       |  |  |  |  |  |
| ใบ ปห. ได้วนหน้า หรือเพื่อบแห่า                                                                                                    |                                                                                                    |                                       |  |  |  |  |  |
| hoose File No file chosen                                                                                                    |                                                                                                    |                                       |  |  |  |  |  |
|                                                                                                    | ใบ ปพ.1ด้านหลัง หรือเทียบเท่า                                                                                                    |                                       |  |  |  |  |  |
| hoose File No file chosen                                                                                                    |                                                                                                    |                                       |  |  |  |  |  |
| .มีเฉพาะด้านหน้าให้ใช้แทนด้านหลัง                                                                                                    |                                                                                                    |                                       |  |  |  |  |  |
| iD แนบผลคะแนนภาษาอังกฤษ(รวมไฟล์)                                                                                                    |                                                                                                    |                                       |  |  |  |  |  |
|                                                                                                    | สำเบาบัตรประชาชน *                                                                                                    |                                       |  |  |  |  |  |
| bonse File No file chosen                                                                                                    |                                                                                                    |                                       |  |  |  |  |  |
| The moleneer.                                                                                                    |                                                                                                    |                                       |  |  |  |  |  |
|                                                                                                    | <บันทึกการอัพโหลดเอกสาร>                                                                                                    |                                       |  |  |  |  |  |
|                                                                                                    | เอกสารในระบบโปรดดรวจสอบ                                                                                                    |                                       |  |  |  |  |  |
|                                                                                                    |                                                                                                    |                                       |  |  |  |  |  |
| ดูเอกสาร ปพ.1 ดานหน่า คลิก                                                                                                    | ดูเอกสาร ปพ.1 ด้านหลัง คลิก                                                                                                    | ดูเอกสารสำเนาบัตร คลิก                |  |  |  |  |  |
| ระบอบและแลงารปอนหลังสุดของอองการทั่งหารับที่อยู่ระ<br>ประโท พุพที่ เอขที่                                                                                                    | ปกร.3 m ซุษมี เอาะมี<br>ออกราวประกับสามารามปลอบกู้เรียน                                                                                                    |                                       |  |  |  |  |  |
| โรงสรียน เป็นโทสัมหมายน<br>สัมดิต สำนักงามและแบบแขาวการสังหาขึ้นสั้นฐาน กระการเสียหาริต<br>สามของกระการ                                                                                                    | Nerves         k 2         k 3         k 3 <thk 3<="" th=""> <thk 3<="" <="" td=""><td></td></thk></thk>                                                                                                    |                                       |  |  |  |  |  |
| ປະເທດ ປະຊາດ ປີປະຊາດ<br>ການແມ່ນ ນັ້ນໄດຍ ຊີ້ແຫຼງຍ<br>ຈັດທະລັກ ຊາກສະຫລັ                                                                                                    | Dirol Arus Esta Availari I. Dirol Bres Availari I. Dir a Samoshi 20 a<br>menani 20 a Samoshi 20 a<br>Persenta constanza energi anti a l'Anterioppe a mediani J. 20 a<br>Persenta constanza energi anti a<br>Persenta constanza energi anti a<br>Persenta constanza energi |                                       |  |  |  |  |  |
| ใหม่ความเขณที่มนที่การสีกษา มิมรมศักระบุตรราว เมษงปร<br>โหน้เข้าหน้าสาม (การกฎระยะ 2563 วันแกล<br>โปรโทนเลี้ย (ประกาศ                                                                                                    | Bernforez 2541 zwaliadi z mie worostył i i i i i i i i i i i i i i i i i i i                                                                                                    | w .                                   |  |  |  |  |  |
| 200780 (20078) 40 - 40<br>Autorupatha Countrarity 3 46 - 40                                                                                                    |                                                                                                    |                                       |  |  |  |  |  |
| เข้าระการเรียงระบบไหร<br>หลังรายเรียง                                                                                                    |                                                                                                    |                                       |  |  |  |  |  |
| Development zytes anwihead 1 2 2 4 Borodinen zytes annihead 1 2 2 Development zwis andread 1 2 2 2 Development zwis andread 1 2 2 2 Development zwis andread 1 2 2 2 Development zwis andread 1 2 2 2 Development zwis andread 1 2 2 2 Development zwis andread 1 2 2 2 Development zwis andread 1 2 2 2 Development zwis andread 1 2 2 2 Development zwis andread 1 2 2 2 Development zwis andread 1 2 2 2 Development zwis andread 1 2 2 2 Development zwis andread 1 2 2 Development zwis andread 1 2 2 Development zwis andread 1 2 Development zwis andread 1 Development zwis andread 1 2 Development zwis andread 1 2 Development zwis and                                                                     | B-2 - 2 Manterenario adairense educerenario                                                                                                    | water statement with statements       |  |  |  |  |  |
| 2222 ord 2 1.0 0 vitras vijjillanditval 1.0 0<br>Latas Kriver 2 1.0 0 vitras da 0.0 5.5<br>Latas Kriver 2 1.0 0 vitras da 0.0 5.5                                                                                                    | เขาการเป็นสายการเป็นสาย<br>เหตุสายสายการเป็นสายการเป็นสายการเป็นสายการเป็นสายการเป็นสายการเป็นสายการเป็นสายการเป็นสายการเป็นสายการเป็นสายการ                                                                                                    |                                       |  |  |  |  |  |
| 2022 Tener conservation of 1 and 4 years are conservation 1 and 5 a<br>and a priority of a conservation and 5 a<br>and a served a conservation and 5 a<br>and a served a conservation and 5 a<br>and a served a conservation and 5 a<br>and a served a conservation and 5 a<br>and 5 a conservation and 5 a<br>and 5 a conservation and 5 a<br>and 5 a conservation and 5 a<br>and 5 a conservation and 5 a<br>and 5 a conservation and 5 a<br>and 5 a conservation and 5 a<br>and 5 a conservation and 5 a<br>and 5 a conservation and 5 a<br>and 5 a conservation and 5 a<br>and 5 a conservation and 5 a<br>a conservation and 5 a conservation and 5 a<br>a conservation and 5 a conservation and 5 a conservation and 5 a<br>a conservation and 5 a conservation and 5 a conservation and 5 a<br>a conservation and 5 a conservation and 5 a con | anadorsownik Automater waarde waarde                                                                                                    |                                       |  |  |  |  |  |
|                                                                                                    | <ul> <li>a. Bytelenene onder eine dynamiske of possible eine</li> <li>b. Bytelenene onder eine dynamiske of possible eine</li> <li>b. Bytelenene onder eine bytelenende of possible eine</li> </ul>                                                                                                    |                                       |  |  |  |  |  |
| Q                                                                                                    | in procession assessment and a second second s                                                                                                    |                                       |  |  |  |  |  |
| ( united works)                                                                                                    | A mode data a second data di successivativati e model na second data data data data data data data da                                                                                                    |                                       |  |  |  |  |  |
|                                                                                                    |                                                                                                    |                                       |  |  |  |  |  |
| Marcass Option                                                                                                    |                                                                                                    | Go to PC settings to activate Windows |  |  |  |  |  |

5.ขั้นตอนที่ 3 Portfolio เมื่อเลือกไฟล์เสร็จกดบันทึกการอัพโหลดข้อมูล และตรวจสอบรูปภาพในระบบ หากแสดงถูกต้อง กดยืนยัน/ขั้นตอนถัดไป

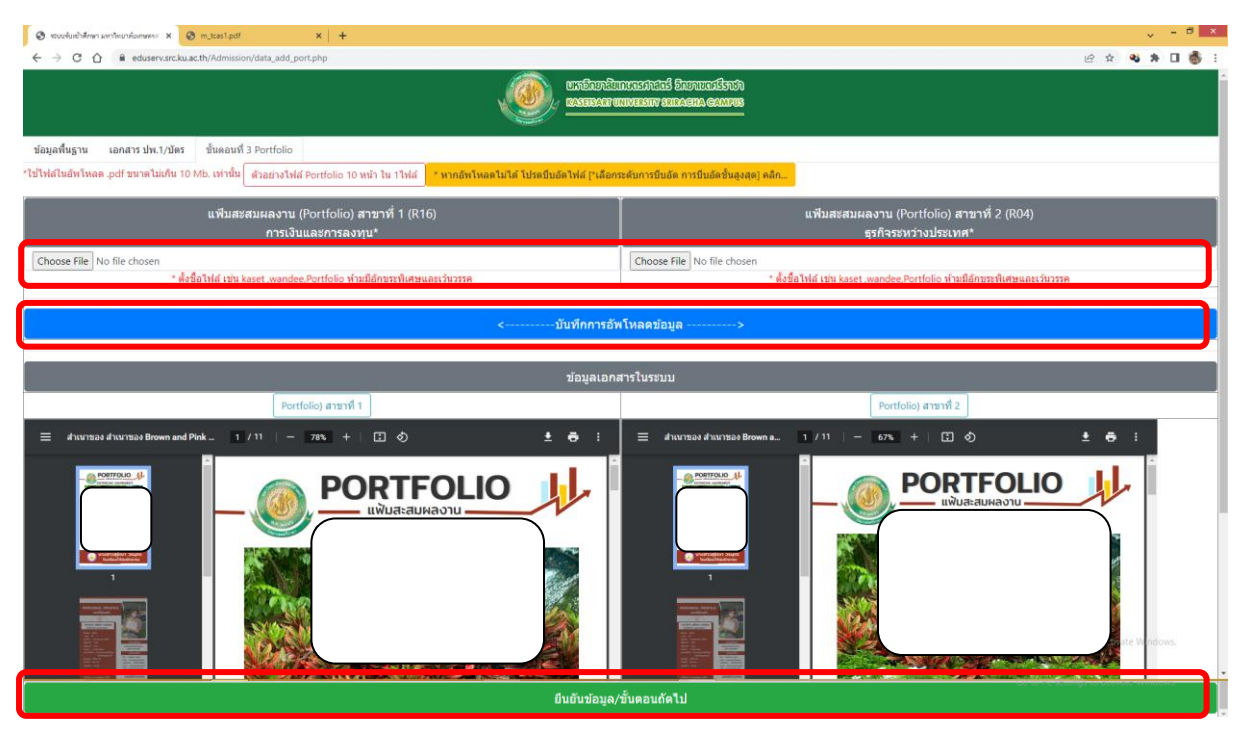

6.ตรวจสอบเอกสารในระบบและชำระค่าสมัคร

| ⊗ ແບບຄົນເຕົາທີ່ກອງ ແຕ່ກ້ອຍກາໂລຍາຍແລະ × 🖉 m_toss1pdf 🛛 × 🕇                                                                                                    |                           |                           |                    |                           | v → Ø ×                                               |
|----------------------------------------------------------------------------------------------------|---------------------------|---------------------------|--------------------|---------------------------|-------------------------------------------------------|
| (         (         (         (         (         (         (         (         (         (         (         (         (         (         (         (         (         (         (         (         (         (         (         (         (         (         (         (         (         (         (         (         (         (         (         (         (         (         (         (         (         (         (         (         (         (         (         (         (         (         (         (         (         (         (         (         (         (         (         (         (         (         (         (         (         (         (         (         (         (         (         (         (         (         (         )         (         )         (         )         (         )         (         )         )         )         )         )         )         )         )         )         )         )         )         )         )         )         )         )         )         )         )         )         )         )         ) | กษา<br>ขตศรีราชา          |                           |                    |                           |                                                       |
| กลับหน่าหลัก                                                                                                    |                           |                           |                    |                           |                                                       |
|                                                                                                    | คุณสม่                    | iคร โครงการขยายโอกาสทางกา | รศึกษา             |                           |                                                       |
| ช้อมูล                                                                                                    |                           |                           | สถานะเอกสาร        |                           |                                                       |
| ข้อมูลพื้นฐาน<br>เลขบัตร 3450700397877                                                                                                    | รายการเอกสาร              | แก่ไข<br>สาชาที่ 1 (R16 ) | สถานะเอกสาร<br>R16 | แก้ไข<br>สาขาที่ 2 (R04 ) | สถานะเอกสาร<br>R04                                    |
| ชื่อ-สกุล พดสอบ การกรอก<br>ผกใชช่อมูลพื้นฐาน                                                                                                    | 1.ใน ปพ.1                 | efin                      | รอช่าระค่าสมัคร    | ใช้เอกสารที่ 1            | รอชาระคำสมัคร                                         |
| ขอมูลลายาทธมศร<br>อันดับ 1) R16ะการเงินและการลงทุน ภาคปกติ คณะวิทยาการจัดการ<br>อันดับ 2) R04ะธุรกิจระหว่างประเทศ ภาคปกติ คณะวิทยาการจัดการ                                                                                                    | 2.Portfolio               | แก้ไข                     | รอข่าระดาสมัคร     | แก้ไข                     | รอข่าระดำสมัคร                                        |
| แก้ไหลาชา<br>การข่าระคาสมัคร                                                                                                    | 3.บัตรประชาชน             | แก้ไข                     | รอช่าระค่าอมัคร    | ไข้เอกสารที่ 1            | รอช่างหล่างมือร                                       |
| 80 Linhos                                                                                                    | 4.หนังสือลูกหลานขาวเรือ   | ไม่ไข้                    | ไม่ใช้             | ไม่ใช้                    | ไม่ไข้                                                |
| Rund Lurinzeri utaliez                                                                                                    | 5.หนังสือโควดาข้างเดือก   | ไม่ไป                     | ไม่ไข้             | ไม่ใช้                    | ในได้                                                 |
|                                                                                                    | 6.หนังสือโควตาพลอยน้ำเงิน | ไม่ไข้                    | ไม่ไข้             | ในไข้ Go to l             | rate Windows<br>PC strings to ad <b>fultion</b> dows, |

## 7. ตอบแบบสอบถาม และชำระค่าสมัคร โดยสแกนผ่าน Mobile Banking ในการชำระ

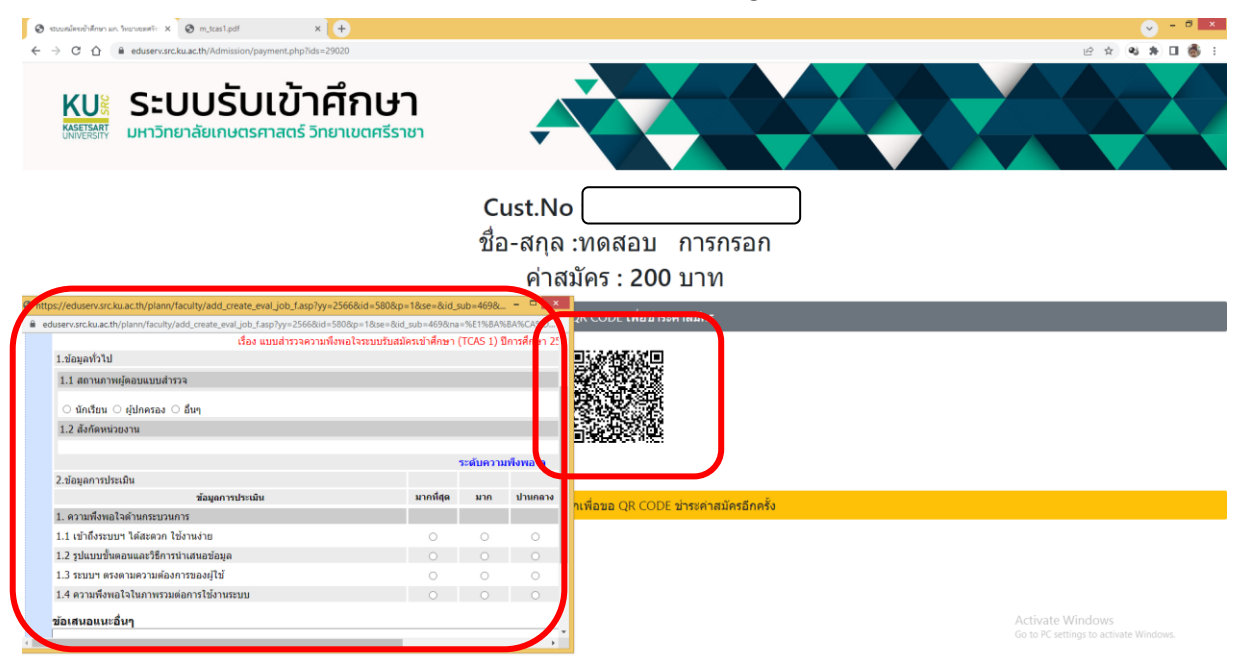

8.รอตรวจสอบสถานะการตรวจสอบเอกสารจากกกรรมการการตรวจเอกสารและประกาศผลตามกำหนด

| 📀 งระบะพับเข้าสึกษา มหาวิทยาศัยเทษพระ 🗙 🕒 mobile application banking - Go 🗙 🕇 🕂                           |                           |                                |                            |                                                     | v - 8 ×                                     |
|----------------------------------------------------------------------------------------------------|---------------------------|--------------------------------|----------------------------|-----------------------------------------------------|---------------------------------------------|
| ← → C ☆ @ eduserv.src.ku.ac.th/Admission/index_user_port.php                                              |                           |                                |                            |                                                     | 🖻 🖈 🔍 🕸 🖬 🊳 🗄                               |
| เหตุเซิส์ มหาวิทยาลัยเกษตรศาสตร์ วิทยาเข                                                                  | มตศรีราชา                 |                                |                            |                                                     |                                             |
| กลับหน้าหลัก                                                                                              | คุณ                       | สมัคร โครงการขยายโอกาสทางการศึ | กษา                        |                                                     |                                             |
| น้อมูล                                                                                                    |                           |                                | สถานะเอกสาร                |                                                     |                                             |
| ข้อมูลพื้นฐาน<br>เลขบัตร 3450700397877                                                                    | รายการเอกสาร              | แก้ไข<br>สายาที 1 (KTO)        | สถานะเอกสาร<br>หาง         | แก้ไข<br>สาธาา 2 (KV4 )                             | สถานะเอกสาร<br>xv4                          |
| ชื่อ-ฮกุล พดสอบ การกรอก<br>ข่อมูลสาขาที่สมัคร<br>อันดับ 1) Rt6ะกรเดินและการองหน ภาคปกติ คณะวิทยาการจัดการ | 1.ใบ ปพ.1                 | เอกสารถูกต้อง                  | ถูกต้อง                    | ใช้เอกสารที่ 1                                      | ถูกต้อง                                     |
| อันดับ 2) R04ะธุรกิจระหว่างประเทศ ภาคปกติ คณะวิทยาการจัดการ<br>เอกสารครบ                                  | 2.Portfolio               | เอกสารถูกต้อง                  | ถูกต้อง                    | เอกสารถูกต้อง                                       | ถูกต้อง                                     |
| การชำระค่าสมัคร                                                                                           | 3.บัตรประชาชน             | เอกสาวถูกต้อง                  | ถูกต้อง                    | ใข้เอกสารที่ 1                                      | ดูกต้อง                                     |
| ยังไม่ม่าระ<br>พัฒพรีมาประหางมัคร                                                                         | 4.หนังสือลูกหลานชาวเรือ   | ไม่ไข้                         | ไม่ไข้                     | ไม่ใช้                                              | ไม่ใช้                                      |
|                                                                                                    | 5.หนังสือโควตาข้างเผือก   | ไม่ไข้                         | ไม่ใช้                     | ไม่ไข้                                              | ไม่ใช้                                      |
|                                                                                                    | 6.หนังสือโควตาพลอยน้ำเงิน | ไม่ไข้                         | ไม่ไข้                     | ไม่ไข้                                              | ไม่ใช้                                      |
|                                                                                                    |                           | 📄 = มีการอัพโหลดเอกส           | ร 🗸 = เอกสารครบดูกต้อง 🗴 = | Activat<br>Go to PC<br><b>ไม่มีการอัพโหลดเอกสาร</b> | e Windows.<br>settings to activate Windows. |